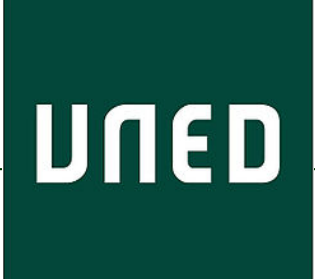

UED

Cómo convocar reuniones o tutorías en Teams enviando el enlace por correo-e o foro. Cómo compartir presentaciones, hacer grabaciones, publicarlas, editarlas y compartirlas

> Miguel Santamaría Lancho Ángeles Sánchez Elvira

En esta guía visual se explica paso a paso cómo

- Convocar una reunión o una tutoria en Teams sin necesidad de dar de alta las cuentas de correo de todos los participantes a quienes deseemos invitar. Una vez que se ha creado un enlace a una reunión, éste puede reutilizarse tantas veces como se necesite
- Enviar el enlace a los participantes por correo (Akademos) o por el foro del grupo de tutoría.
- Compartir presentaciones en Teams
- Hacer grabaciones, en caso de que se desee
- Editar grabaciones, publicarlas y compartirlas con Microsoft Stream
- Acceden los participantes que reciban el enlace a las reuniones o tutorías

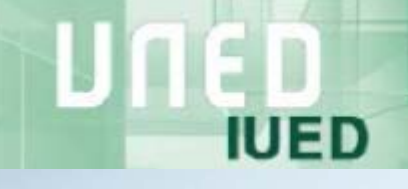

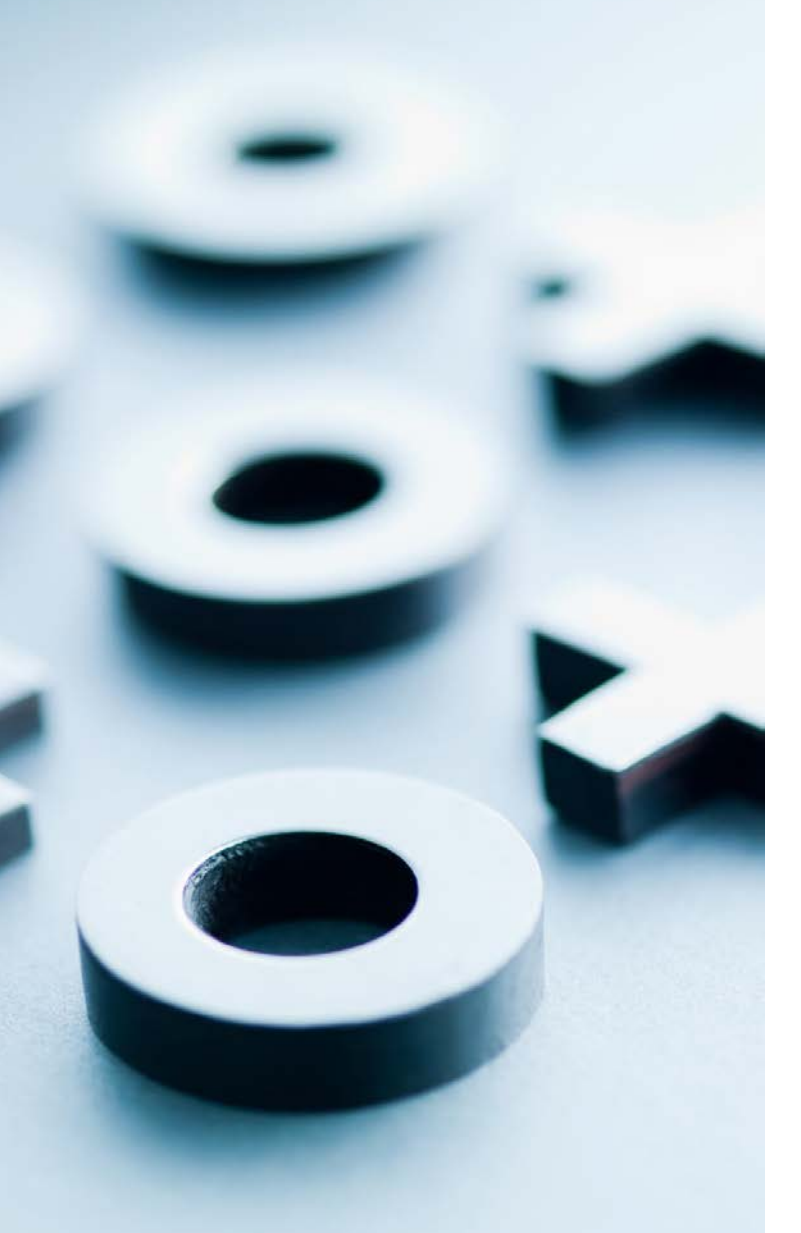

# Crear una reunión en el calendario de Teams

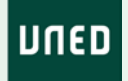

#### Convocatoria de una reunión desde el calendario de Teams

IUED

[1]

Para convocar la reunión, accedemos a Teams y en el menú vertical pulsamos la opción Calendario [1].

En la esquina superior derecha pulsamos en el botón "Nueva reunión" [2]. Se nos dan dos opciones:

 Programar reunión: esta opción permite convocar reuniones a las que se prevea la asistencia de hasta 300 participantes. Los organizadores podrán comunicarse con los participantes a través de audio y vídeo. Esta activa para todas las cuentas de profesor tutor

| <    |                    |                |                               | UNED ~ 🔔 — 🗆 🗄         |              |                |                             |     |  |  |
|------|--------------------|----------------|-------------------------------|------------------------|--------------|----------------|-----------------------------|-----|--|--|
| Act  | <b>Q</b><br>ividad | Calendario     |                               |                        |              | Reunirse ahora | $+$ Nueva reunión $~ \lor$  | [2] |  |  |
|      | 13<br>That         | 🛱 Hoy < > Octa | ubre de 2020 $\smallsetminus$ |                        |              |                | Programar reunión           |     |  |  |
| Eq   | uipos              | 19<br>Iunes    | 20<br>martes                  | <b>21</b><br>miércoles | 22<br>jueves | 23<br>viern    | (%) Evento en directo<br>es |     |  |  |
| Ta   | areas              | :00            |                               |                        |              |                |                             |     |  |  |
| Cale | indario 15:        | 5:00           |                               |                        |              |                |                             |     |  |  |
|      | د                  |                |                               |                        |              |                |                             |     |  |  |

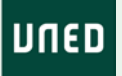

### Reunión o Tutoría a través de Teams (hasta 300 asistentes)

IUED

Una vez que hemos pulsado en "Programar reunión" nos aparece el formulario que puede verse a la derecha. Basta con introducir

- Titulo
- Fecha
- Hora

Es necesario incluir al menos un asistente, podemos introducir nuestra dirección de correo uned. Una vez que la introduzcamos, pulsamos en cualquier otro campo y la dirección queda fijada Pulsamos en guardar y la reunión aparece en el calendario

|                |      |                                                          | Q Buscar                                                                                                    | UNED ~ | - 🗆 ×  |
|----------------|------|----------------------------------------------------------|----------------------------------------------------------------------------------------------------|--------|--------|
| L<br>Actividad |      | Nueva reunión Detalles                                   | Asistente para programación                                                                                                    | Enviar | Cerrar |
| Land Chat      | Zona | horaria: (UTC+01:00) Bruselas, Co                        | openhague, Madrid, París ∨                                                                                                    |        |        |
| Equipos        | Ø    | Reunión con profesores tutores                           | S                                                                                                    |        |        |
| areas          | ¢]   |                                                          | + Opcie                                                                                                    | onales |        |
| Calendario     | Ē    | 18 nov. 2020                                             | 9:30 ~                                                                                                    |        |        |
| Llamadas       |      | 18 nov. 2020 24<br>Sugerido: 12:30-13:00 12:00-12:30 12: | 0:00 🗸 30 min 🌒 Todo el día<br>1:30-12:00                                                                                                 |        |        |
| Archivos       | Ç    | No se repite $\sim$                                      |                                                                                                    |        |        |
|                |      | Agregar canal                                            |                                                                                                    |        |        |
|                | 0    | Agregue una ubicación                                    |                                                                                                    |        |        |
|                | Ē    | <b>B</b> <i>I</i> ⊻                                      | $\underline{A}$ AA Párrafo $\checkmark$ $\underline{I}_{\mathbf{x}}$ $ $ $\leftarrow$ $\rightarrow \pm$ $\coloneqq$ $ \equiv$ $ $ $;$ $,$ |        |        |
|                |      | Escriba los detalles de esta nue                         | eva reunión                                                                                                    |        |        |

Editar la reunión creada para obtener el enlace que da acceso a la reunión.

Buscamos en el calendario el día y hora seleccionados para la reunión. Al pulsar sobre la reunión se despliega un cuadro de texto que nos da la opción de unirnos a la reunión o de Editar.

IUED

Pulsamos en Editar

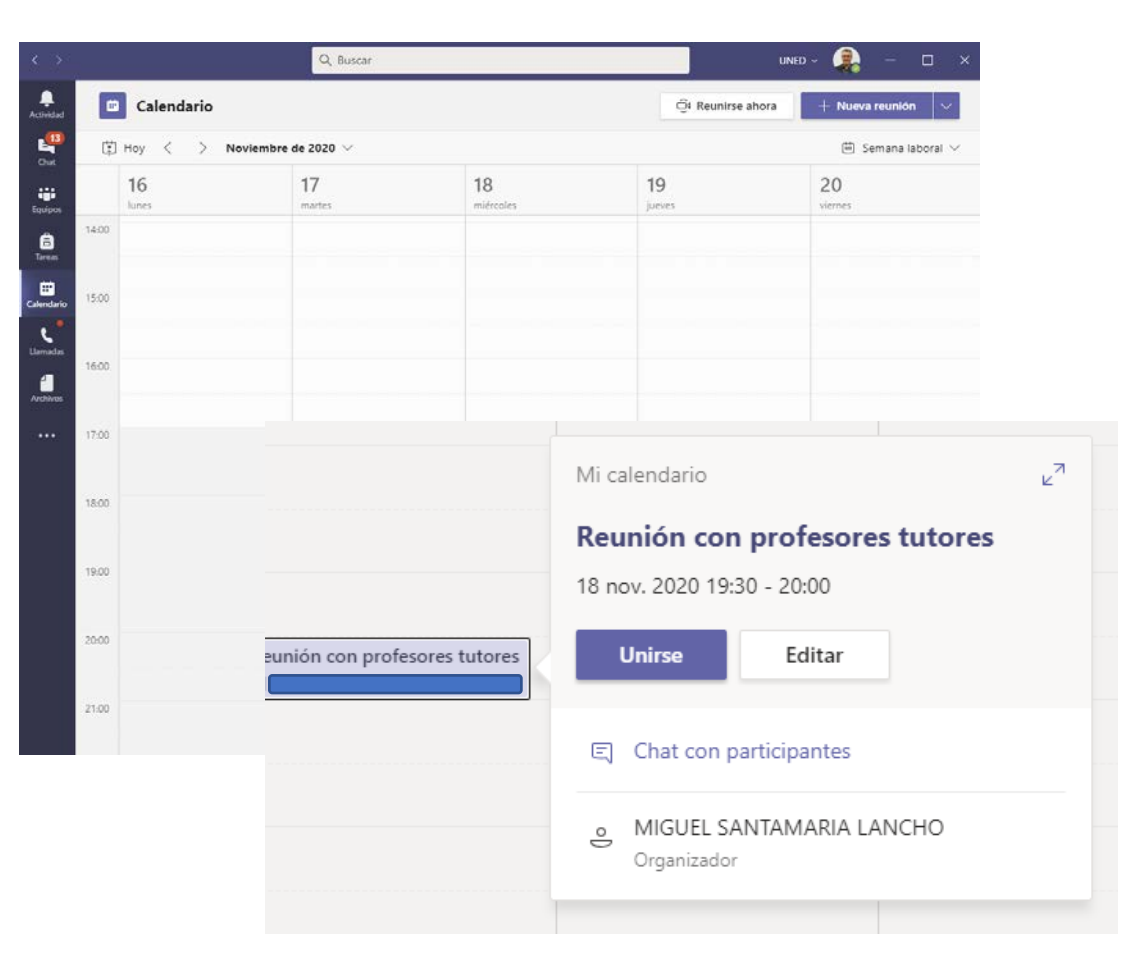

### Obtención del enlace para acceder a la reunión

Una vez que pulsamos en el botón Editar se despliega el formulario con el que creamos la reunión y en la parte inferior aparece ahora el enlace para "Haga clic aquí para unirse a la reunión" [1]

IUED

Basta con copiar ese texto que incorpora el enlace y pegarlo en un correo o en un mensaje de un foro para que los receptores de dichos mensajes puedan acceder a la reunión

Una vez hecho esto pulsamos en "Cerrar" en la parte superior derecha de la pantalla para que se cierre la ventana.

**Este enlace seguirá estando activo hasta que eliminemos la cita del calendario**. Para que los estudiantes solo puedan entrar cuando esté el profesor tutor ha de configurarse en las opciones de la reunión, que solo el tutor pueda eludir la sala de espera, como se muestra a continuación

| Ē | $\mathbf{B}  I  \bigcup  \mathbb{S}  \forall  \mathbb{A}  A  Párrafo  \vee  \underline{I}_{x}  (= \to = := := := :::::::::::::::::::::::$ |
|---|----------------------------------------------------------------------------------------------------|
|   |                                                                                                    |
|   | Reunión en <u>Microsoft Teams</u>                                                                                                    |
|   | Únase en el ordenador o a través de una aplicación móvil<br><u>Haga clic aquí para unirse a la reunión</u> [1]                            |
|   | O Ilame (solo audio)                                                                                                    |
|   | +34 910 38 80 71,,169619007# Spain, Madrid                                                                                                |
|   | Id. de conferencia de teléfono: 169 619 007#<br>Buscar un número local   Restablecer PIN                                                  |
|   | Infórmese   <u>Opciones de reunión</u>                                                                                                    |
|   |                                                                                                    |
|   |                                                                                                    |
|   |                                                                                                    |
|   |                                                                                                    |

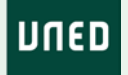

# Activar opciones de configuración de la reunión

IUED

Aunque no es necesario. Si queremos cambiar la configuración por defecto de la reunión, volvemos a Editar la reunión

En la parte superior aparece junto a la zona horaria un enlace a Opciones de reunión [1] Al pulsar en dicho enlace se abrirá una página web en nuestro navegador con las opciones de configuración

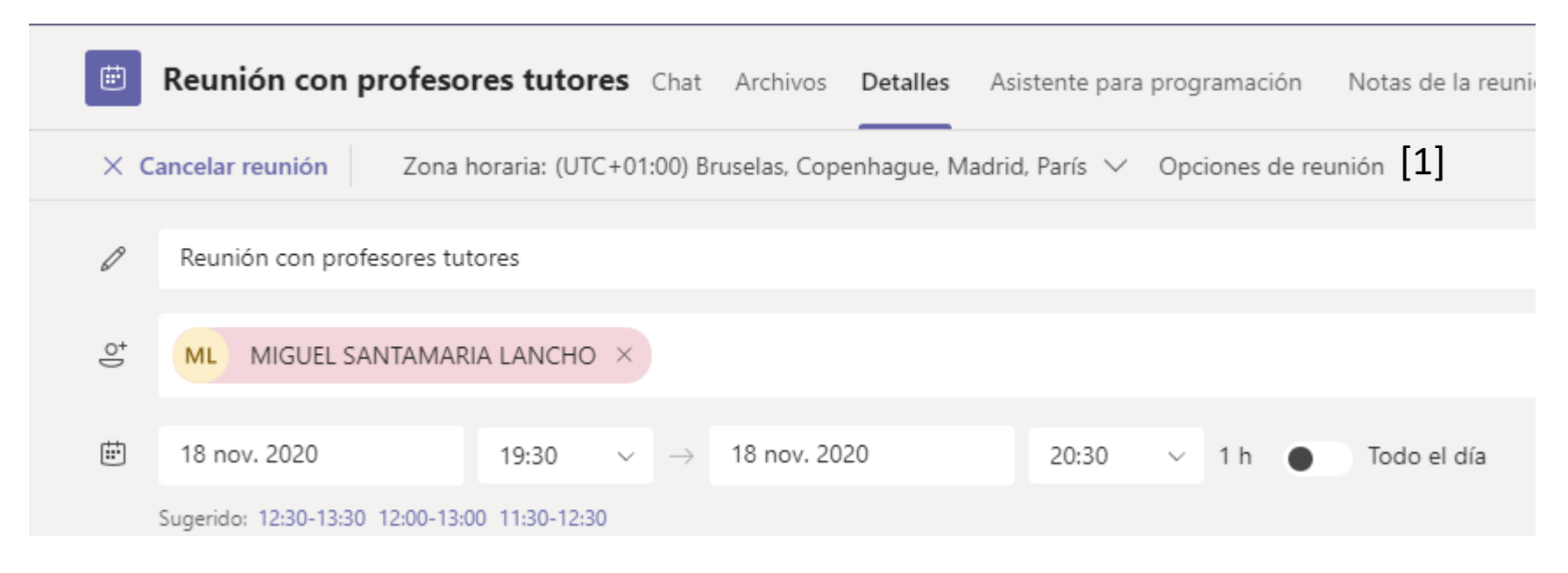

# Opciones de configuración

IUED

En la imagen de la derecha aparecen las opciones por defecto. No es necesario modificarlas, si quieres que los estudiantes accedan sin pasar por una sala de espera y que puedan presentar o intervenir con audio y video.

ACCESO DIRECTO O SALA DE ESPERA Las opciones de configuración permiten decidir quien puede acceder directamente omitiendo la sala de espera:

- Todos (cualquiera que tenga el enlace aunque no tenga cuenta UNED)
- Personas de mi organización (en este caso cuentas UNED)
- Solo yo, si marcamos esta opción todos los participantes pasarán por una sala de espera y tendrán que ser autorizados a acceder. Esta opción evita que los estudiantes puedan acceder a la sala si no está el tutor

#### QUIÉN PUEDE PRESENTAR

También es posible configurar quién puede presentar. Las opciones son:

- Todos
- Personas de mi organización
- Personas específicas al marcar esta opción se da la posibilidad de seleccionar a estas personas entre los convocados
- Solo yo

| Quien puede omitir la sala de espera?                                         | Solo yo | ~      |
|-------------------------------------------------------------------------------|---------|--------|
| <sup>2</sup> ermitir a los autores de llamadas omitir la sala de<br>recepción |         | No 🔘   |
| Anunciar cuándo los autores de llamada se unen o se van                       |         | Sí 🌑   |
| Quién puede presentar?                                                        | Todos   | $\sim$ |
| Permitir que los asistentes reactiven el audio                                |         | No 🔘   |

QUIÉN PUEDE ACTIVAR EL AUDIO DE FORMA AUTÓNOMA La opción permitir que los asistentes reactiven el audio nos permite controlar si queremos que los participantes puedan utilizar el audio sin nuestra autorización. Si no queremos que sea así marcamos la opción "NO"

Una vez elegidas las opciones deseadas pulsamos en "Guardar". La reunión ha quedado configurada Volvemos a Teams y pulsamos en Enviar actualización para que se guarden los cambios

### Configuración más adecuada para una tutoría

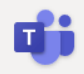

### Configuración para tutoría en que queremos que los estudiantes solo participen por el chat

IUED

- 逆 29 de octubre de 2020 21:30 22:00
- MIGUEL SANTAMARIA LANCHO

#### **Opciones de reunión**

|                                                                |                             |         | [4] |
|----------------------------------------------------------------|-----------------------------|---------|-----|
| ¿Quién puede omitir la sala de espera?                         | Personas de mi organización | $\sim$  | [T] |
| Permitir a los autores de llamadas omitir la sala de recepción |                             | Sí 🌑    |     |
| Anunciar cuándo los autores de llamada se unen o se van        |                             | No 🔘    |     |
| ¿Quién puede presentar?                                        | Solo yo                     | ~       |     |
| Permitir que los asistentes reactiven el audio                 |                             | No O    | [2] |
|                                                                | 1                           | Guardar |     |

Esta sería la configuración más adecuada para una tutoría.

- Solo pueden acceder directamente quienes tengan una cuenta UNED [1]. El resto quedarían en un sala de espera. De esta manera tu puedes decidir si les admites o no. Esto es importante de cara a recoger de manera adecuada el listado de asistencias.
- Al entrar los estudiantes tienen el audio desactivado. [2]. Más adelante se explica como darles la palabra.

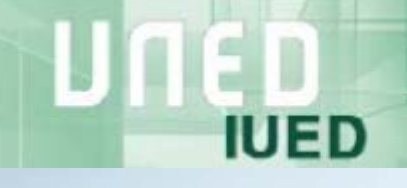

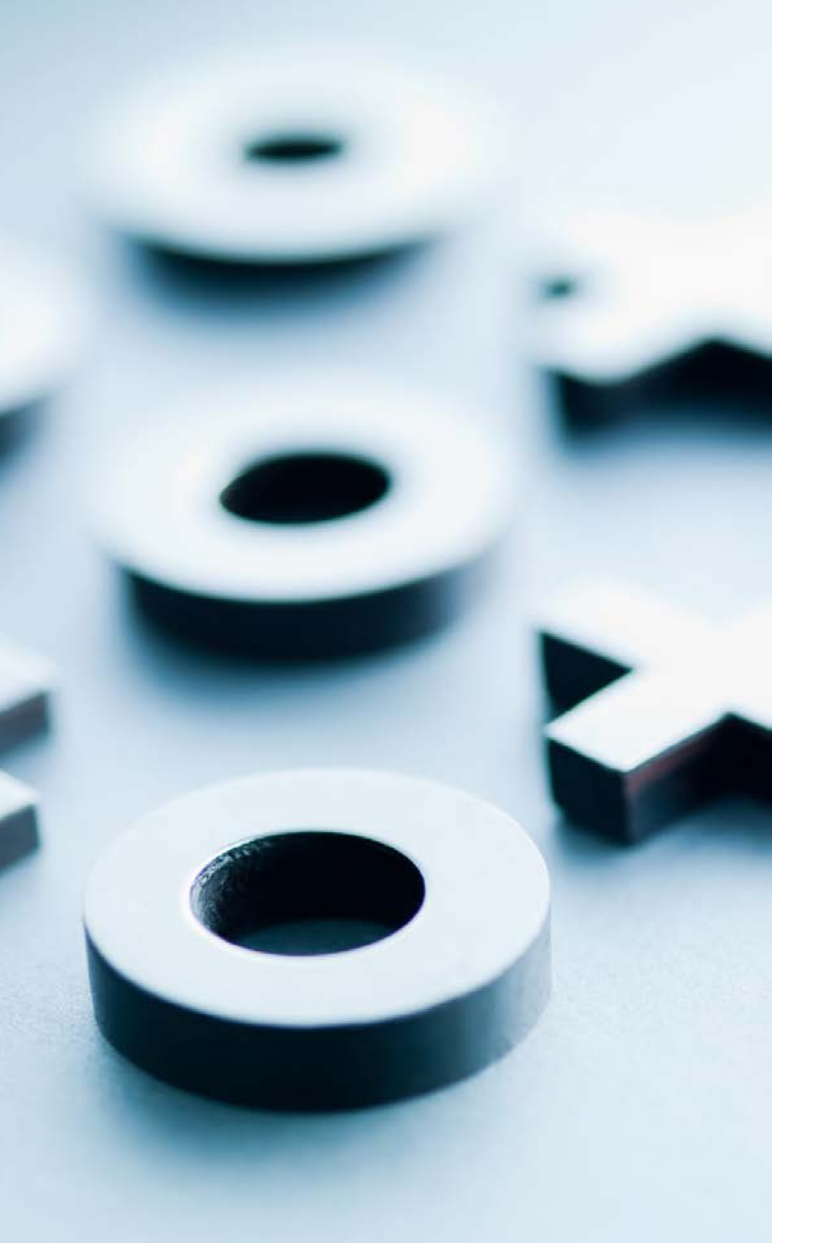

# ¿Cómo enviar el enlace a los participantes?

## Podemos comunicar el enlace por la reunión a través

| Destinatarios | ( 54 ) 🗹 Todos | Asunto                                                                                                    |  |  |  |  |  |  |  |  |  |
|---------------|----------------|----------------------------------------------------------------------------------------------------|--|--|--|--|--|--|--|--|--|
|               |                | Asignatura - Enlace a la tutoría del día XX a las XXXX horas: incluye instrucciones de acceso                                                                                                    |  |  |  |  |  |  |  |  |  |
|               | Î              | Mensaje                                                                                                    |  |  |  |  |  |  |  |  |  |
|               |                | X 10 📾 🗟 🐟 🛷 📾 🧠 🎮 X 🕞 Fuente HTML B I S I 🖈 🗄 🖽 🕸 199                                                                                                    |  |  |  |  |  |  |  |  |  |
|               |                | Teams, una herramienta que la UNED pone a nuestra disposición para llevar a cabo reuniones o tutorias.<br>Adjunto instrucciones sobre cómo conectarte.<br>Enlace a la tutoría: <u>Haga clic aquí para unirse a la reunión</u><br>Saludos                                                                                                    |  |  |  |  |  |  |  |  |  |
|               |                | body p a                                                                                                    |  |  |  |  |  |  |  |  |  |
|               |                | La siguiente cláusula se añadirá automáticamente al final del texto del mensaje:                                                                                                    |  |  |  |  |  |  |  |  |  |
|               |                | Antio LGAL bits montes puede contener informadori resensato y conferiorio. Si usori or e el destrutario ne esta autorizado a copier reproducir o distribuir este menage ni su<br>contenso. En venezio este menage o encis e regiona sub in centos el mentere.<br>La informance de que su classi personnes, que pueder contene en encega, esteñ incorponatos su informa titularidad de la UNED bys finalisate el la de memore el contento<br>con usori. En cualquier manentes pode querer sus directivos e accesos, recoñeción y coosición ante la UNED. Depetamenta de Rolfice Junidio de Seguidad de la<br>información, o a taval de la Sede exectionica de al UNES. |  |  |  |  |  |  |  |  |  |
|               |                | Seleccionar archivo Ningún archivo seleccionado Seleccionar archivo Ningún archivo seleccionado                                                                                                    |  |  |  |  |  |  |  |  |  |
|               |                |                                                                                                    |  |  |  |  |  |  |  |  |  |

IUED

| 🚱 Mi curso                                                                                         | Estás en: Mi portal > His | storia Económica Mundial > uForums > » Coordinación tutorial > Enviar un mensaje                                 |
|----------------------------------------------------------------------------------------------------|---------------------------|----------------------------------------------------------------------------------------------------|
| <ul> <li>&gt; Plan de trabajo</li> <li>&gt; Novedades</li> <li>&gt; Entrega de trabajos</li> </ul> | Por favor, confirme e     | I siguiente mensaje:                                                                                             |
| <ul> <li>Calificaciones</li> <li>Tutoría</li> </ul>                                                |                           | Enlace a la reunión del día 18 de noviembre                                                                      |
| Videoconferencia Preguntas+Frecuentes Foros Panel de control                                       |                           | Os hago llegar el enlace para participar en la reunión del día 18<br>Haga clic aquí para unirse a la reunión S 🗗 |
| Administración                                                                                     | Miguel Santamaria         | Saludos                                                                                                    |
| <ul> <li>&gt; Documentos públicos</li> <li>&gt; Documentos del Equipo<br/>Docente</li> </ul>       | 16/10/20 20:01            |                                                                                                    |

- Correo desde Akademos
- Foro del grupo de tutoría
- Otros sistemas de correo-e

- Información que debes incluir:
- Día y hora de la reunión
- Copia del enlace que aparece en el calendario
- Dirección de contacto de soporte para estudiantes

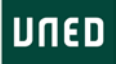

## Envío de correos desde Akademos web

IUED

|       | Ver calendario completo                            |
|-------|----------------------------------------------------|
| 0     | Horarios y enunciados de exámenes                  |
|       | Guía de la asignatura                              |
| w (   | Comprar libros en la Librería Virtual Oficial UNED |
| Tamb  | bién puede adquirirlos en la librería de su Centro |
| aLF / | A partir de febrero                                |
| 0     | Sala AVIP - Mis grabaciones                        |
|       | Planificar asignatura                              |
| 1     | .istado estudiantes matriculados [1]               |

| Historia Económica               |      |
|----------------------------------|------|
| Listado estudiantes matriculados | [2]  |
| 54 estudiantes del centro        | ÷S ⊠ |
| 1                                |      |
| 1                                |      |
| 1                                |      |
| 1                                |      |

- Accede a Akademos y a la asignatura en la quieres convocar la reunión o tutoría
- En el menú que aparece a la derecha en el recuadro de la asignatura pulsa en la opción "Listado estudiantes matriculados" [1]
- Te aparecerá el listado y a la derecha del nombre de tu centro ver´´as un icono de un sobre [2]
- Al pulsar en el sobre se te abre el formulario para enviar un correo [3]
- El sistema de correo de Akademos envía mensajes a la cuenta de correo uned de tus estudiantes.
- Permite que adjuntes instrucciones de acceso u otros documentos como adjuntos [4]

| Destinatarios |                | Asunto                                                                                                    |                                                             |                                                                   |                                                                  |                                                                         |                                                           |                                                                                                    |                                 |                                   |                                   |                                   |                                 |                              |                                   |                                    |                                  |                                                            |
|---------------|----------------|----------------------------------------------------------------------------------------------------|-------------------------------------------------------------|-------------------------------------------------------------------|------------------------------------------------------------------|-------------------------------------------------------------------------|-----------------------------------------------------------|----------------------------------------------------------------------------------------------------|---------------------------------|-----------------------------------|-----------------------------------|-----------------------------------|---------------------------------|------------------------------|-----------------------------------|------------------------------------|----------------------------------|------------------------------------------------------------|
|               | ( 54 ) 🖬 1000s | Asignatura - Enlace a la tutoría del día XX a las XXXX horas, incluye instrucciones de acceso                          |                                                             |                                                                   |                                                                  |                                                                         |                                                           |                                                                                                    |                                 |                                   |                                   |                                   |                                 |                              |                                   |                                    |                                  |                                                            |
|               |                | Mensaje                                                                                                    |                                                             |                                                                   |                                                                  |                                                                         |                                                           |                                                                                                    |                                 |                                   |                                   |                                   |                                 |                              |                                   |                                    |                                  |                                                            |
|               |                | X % @                                                                                                    | 6                                                           | • •                                                               |                                                                  | ∞   <sup>10</sup>                                                       | ×                                                         | Fuente HTML                                                                                                    | в                               | I                                 | s                                 | I,                                | 3=                              | ::                           | 1.48                              | -12                                | "                                |                                                            |
|               |                | Adjunto instru<br>Enlace a la tu<br>Saludos                                                                            | iccione<br>itoría:                                          | is sobre<br><u>Unirse</u> (                                       | cómo<br>a reunia                                                 | conectar                                                                | e.<br>rosoft                                              | Teams                                                                                                    |                                 |                                   |                                   |                                   |                                 |                              |                                   |                                    |                                  |                                                            |
|               |                | a por p a la sinuiente cláusula se añadizá automáticamente al final del texto del mensale:                             |                                                             |                                                                   |                                                                  |                                                                         |                                                           |                                                                                                    |                                 |                                   |                                   |                                   |                                 |                              |                                   |                                    |                                  |                                                            |
|               |                | AVISO LEGAL. Este in<br>contenido. Si he reci<br>Le informanos de qu<br>con usted. En cualqu<br>información, o a trave | mensaje<br>bido estr<br>ve sus dr<br>vier mon<br>és de la f | puede con<br>mentaje s<br>nos persor<br>iento podr<br>lede electi | tener info<br>tor error, i<br>ales, que<br>a ejercer<br>ónica de | rmación res<br>e rogenos s<br>puedan cor<br>ous derecho<br>la Universió | ervada y<br>jue lo not<br>istar en e<br>is de acci<br>id. | confidencial. Si usted na el<br>figue al remitente<br>de mensaje, ecolo incorpo<br>eso, rectificación, cancelac | a el des<br>rados a<br>ión y os | dinatarii<br>i un fich<br>posició | io no es<br>hero tisi<br>pri ante | ité autor<br>Jariciaci<br>la UNEC | lzsdo a<br>ce la UN<br>). Deper | sopier.<br>IED cu;<br>tament | reprodi<br>ya finalio<br>to de Po | ucir o di<br>ded es l<br>pitice Ju | stribuk e<br>a de ma<br>ridica d | vste mensaje ni s<br>ntener el contact<br>e Seguridad de l |
|               |                | Seleccionar arc                                                                                                    | chivo                                                       | Ningúr                                                            | archiv                                                           | o selecc                                                                | ionado                                                    | Seleccionar archi                                                                                               | VO N                            | Vingi                             | in an                             | nivo s                            | selecc                          | iona                         | do                                |                                    |                                  | Emda                                                       |
|               |                | Calculation                                                                                                    |                                                             |                                                                   |                                                                  |                                                                         |                                                           | 10 m                                                                                                    | _                               | 1.22                              | -                                 |                                   |                                 |                              |                                   |                                    |                                  | Envio                                                      |

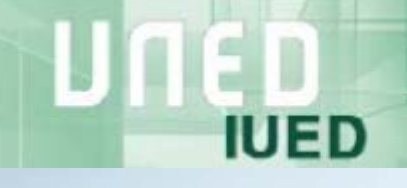

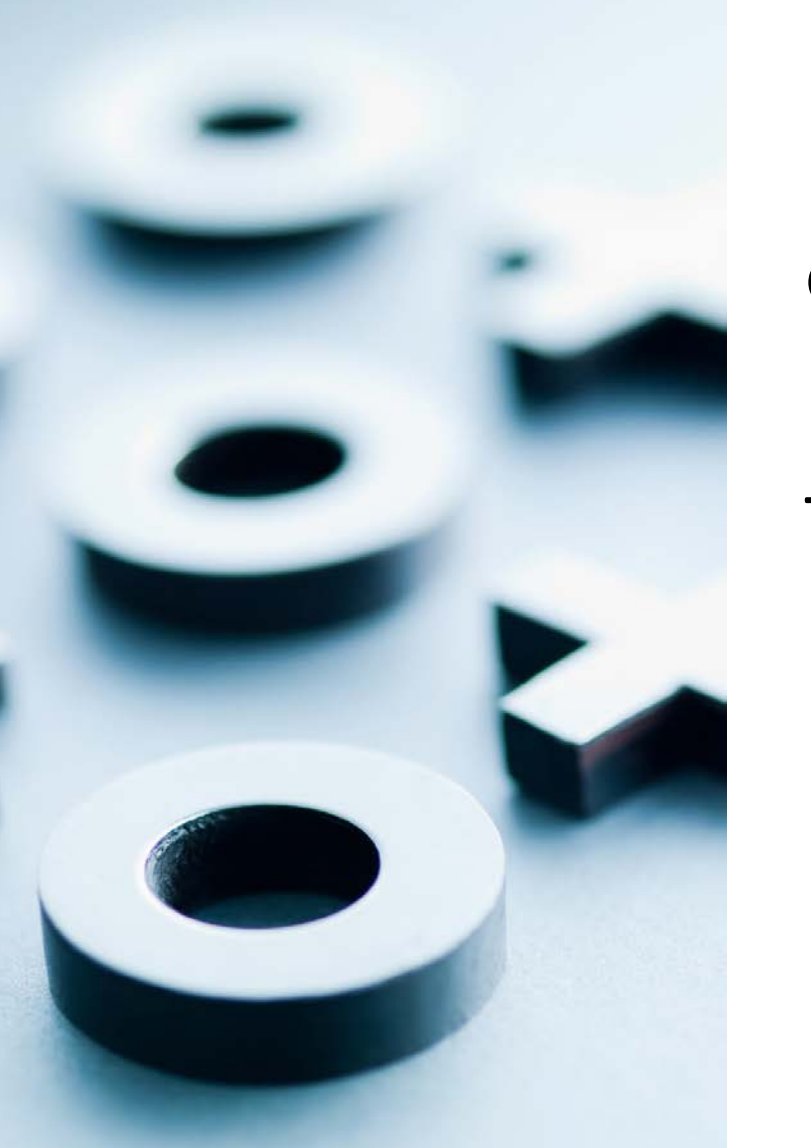

# ¿Cómo acceden los invitados a través del enlace?

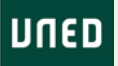

Continuar en este explorador

Abra la lista de Teams. ¿Ya lo tiene? Vaya directamente a la reunión

Use la aplicación de escritorio para obtener la

## El enlace puede enviarse por correo-e o por un foro

IUED

| Mis Comunicaciones - H                                                               | Ayuda<br>Historia Económica                                                                                                    | Al pulsar en cualquiera de los enlaces se abre una                                                                                                    |
|--------------------------------------------------------------------------------------|----------------------------------------------------------------------------------------------------|----------------------------------------------------------------------------------------------------|
| Destinatarios                                                                        | Asunto                                                                                                    | página en el navegador y nos dan tres opciones para                                                                                                    |
| ✓ALONSO, JIMENA<br>✓AMOR, SARA                                                       | Asignatura - Enlace a la tutoria del dia XX a las XXXX horas. Incluye instrucciones de acceso Mensaje                                                                                                    | conectarnos:                                                                                                    |
| ARENILLAS, TERESA                                                                    | X 10 10 10 +                                                                                                    |                                                                                                    |
| ZAZIMI, NUSHIN PALOMA                                                                | -                                                                                                    |                                                                                                    |
| BATISTA, ILSEN INES                                                                  | Estimad@ estudiante, te informo que la tutoría del próximo día XX de (mes) a las XX.XX horas se emitirá a través de Microsoft                                                                                                    | 200gle Cursos-aLP Estadistica JAbrir Microsoft Teams?                                                                                                    |
| BELLO, MIGUEL                                                                        | Teams, una herramienta que la UNED pone a nuestra disposición para llevar a cabo reuniones o tutorias.                                                                                                    | https://teams.microsoft.com quiere abrir esta aplicación.                                                                                                    |
| BLAZQUEZ, TANIA                                                                      | Adjunto instrucciones sobre cómo conectarte.                                                                                                    | Permitir siempre que teans.microsoft.com abra este tipo de enlaces en la aplicación asociada                                                                                                    |
| CABALLERO, JESUS                                                                     | Enlace a la tutor Haga clic aquí para unirse a la reunión                                                                                                    | [4] [2]                                                                                                    |
| CALVO, BORJA                                                                         | Saludos                                                                                                    | 1 Abrir Microsoft Teams [3]                                                                                                    |
| CARTUJO, AGUEDA                                                                      | 0                                                                                                    |                                                                                                    |
| CHIMENO, JOSE LUIS                                                                   | body p a                                                                                                    |                                                                                                    |
| CUADRADO, JESUS                                                                      | La siguiente cláusula se añadirá automáticamente al final del texto del mensaje:                                                                                                    |                                                                                                    |
| DE LA GUARDIA, CRISTINA CHUNYI                                                       | AVISO LEGAL. Ette mentaje puede contener información reservada y confidencial. Si usted no es el destinatario no está autorizado a copiar, reproducir o distribuir este mentaje m su                                                                                                    |                                                                                                    |
| ☑DIAZ, RAFAEL .                                                                      | Contrinuo, su la factuaria esta minute do minute de la manano sudo nomede a manano managemente esta de la Matte de la UNED cuya francisada e la de mantenen el consecto con utelad. En cualquer monemb poda ejercer una detechad de escoto, restificación, conceleción y oposición ante la UNED. Departamenta de Policos Julídica de Eguidad de la Información o a travel de la Calegar monemb poda ejercer una detechad de escoto, restificación, conceleción y oposición ante la UNED. Departamenta de Policos Julídica de Eguidad de la Información o a travel de la Calegar monemb poda ejercer una detechada de escoto. Restificación, conceleción y oposición ante la UNED. Departamenta de Policos Julídica de Eguidad de la Información o a travel de la Calegar monemb poda ejercer una detechada.  Seleccionar archivo Ningún archivo seleccionado Seleccionar archivo Ningún archivo seleccionado Environ | [2]<br>Descargar la aplicación de<br>Windows<br>Use la aplicación de excitorio para<br>mejor experiencia.                                                                                                    |
| Mi curso                                                                             | Estás en: Mi portal > Historia Económica Mundial > uForums > » Coordinación tutorial > Enviar un mensaje                                                                                                    | ¿Cómo desea unirse a la reunión de Teams? [4] Continuar en este explora No se requiere ninguna descarga destarga destarg |
| Plan de trabajo     Novedades     Entrega de trabajos     Calificaciones             | Leer av                                                                                                    | Abra la lista de Teams.<br>¿Va lo terne? Vaya directamiente a l                                                                                                    |
| Yutoría     Videoconferencia     Preguntas+Frecuentes     Foros     Panel de control | <ul> <li>✓ Enlace a la reunión del día 18 de noviembre</li> <li>Os hago llegar el enlace para participar en la reunión del día 18</li> <li>Haga dic aquí para unica a la reunión</li> </ul>                                                                                                    | 1 Abrirlo en la aplicación Teams de escritorio [1]                                                                                                    |
| Administración  Documentos públicos  Documentos del Equipo Docente                   | Miguel Santamaria<br>Lancho O<br>16/10/20 20:01<br>C Profesor/a                                                                                                    | <ul> <li>Si no la tenemos instalada se nos da un enlace<br/>para descargarla [2]</li> <li>2 Acceder a la reunión desde el navegador para ello<br/>hay que:</li> </ul>                                                                                                    |

- Pulsar en Cancelar [3] y, a continuación,
- Pulsar en "Continuar en este explorador" [4]<sup>15</sup>

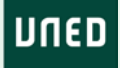

# Acceso a través de la aplicación de escritorio

Lo más recomendable es acceder a través de la aplicación de escritorio, si no se tiene instalada debe pulsarse en "Descargar la aplicación" [1]. Está disponible para Windows y Mac. Si se utiliza Linux ha de accederse a través del navegador web

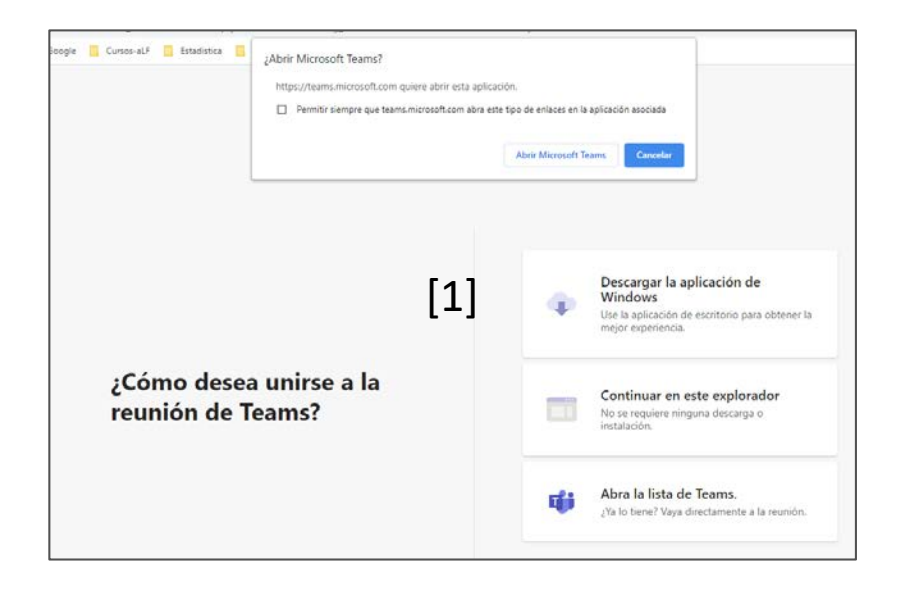

UED

Una vez descargada la aplicación y abierta, para lo cual tendrás que introducir la cuenta de correo de la UNED y autenticarte, pulsa en "Abrir Microsoft Teams" [1] aparecerá la ventana que se muestra abajo, se pulsa en "Unirse ahora" [2] y se accede a la reunión.

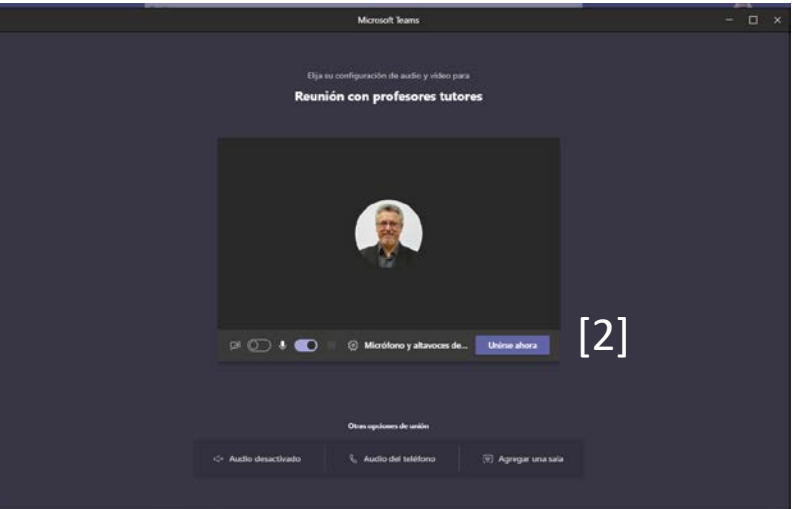

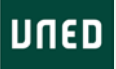

# Acceso a través del navegador

Al elegir acceder a través de navegador (\*) se nos solicita introducir nuestro nombre y apellidos (\*) es recomendable usar Chrome o Edge

IUED

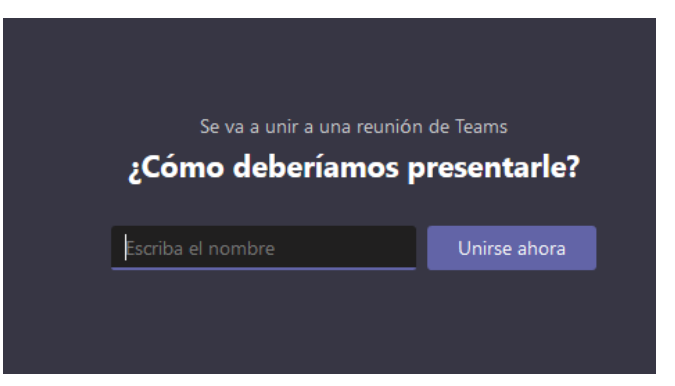

Tras pulsar en Unirse ahora, si aún no ha comenzado a reunión nos aparecerá este mensaje, si hubiera comenzado se accede directamente.

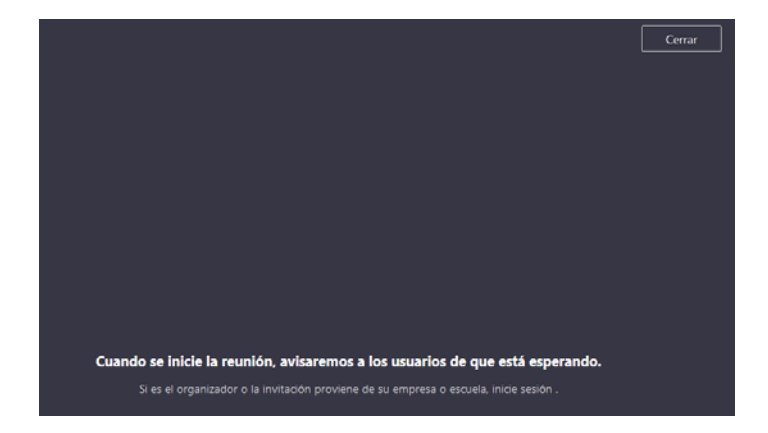

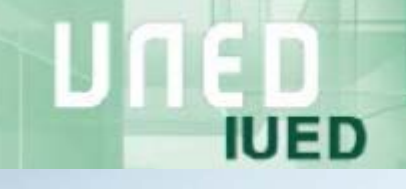

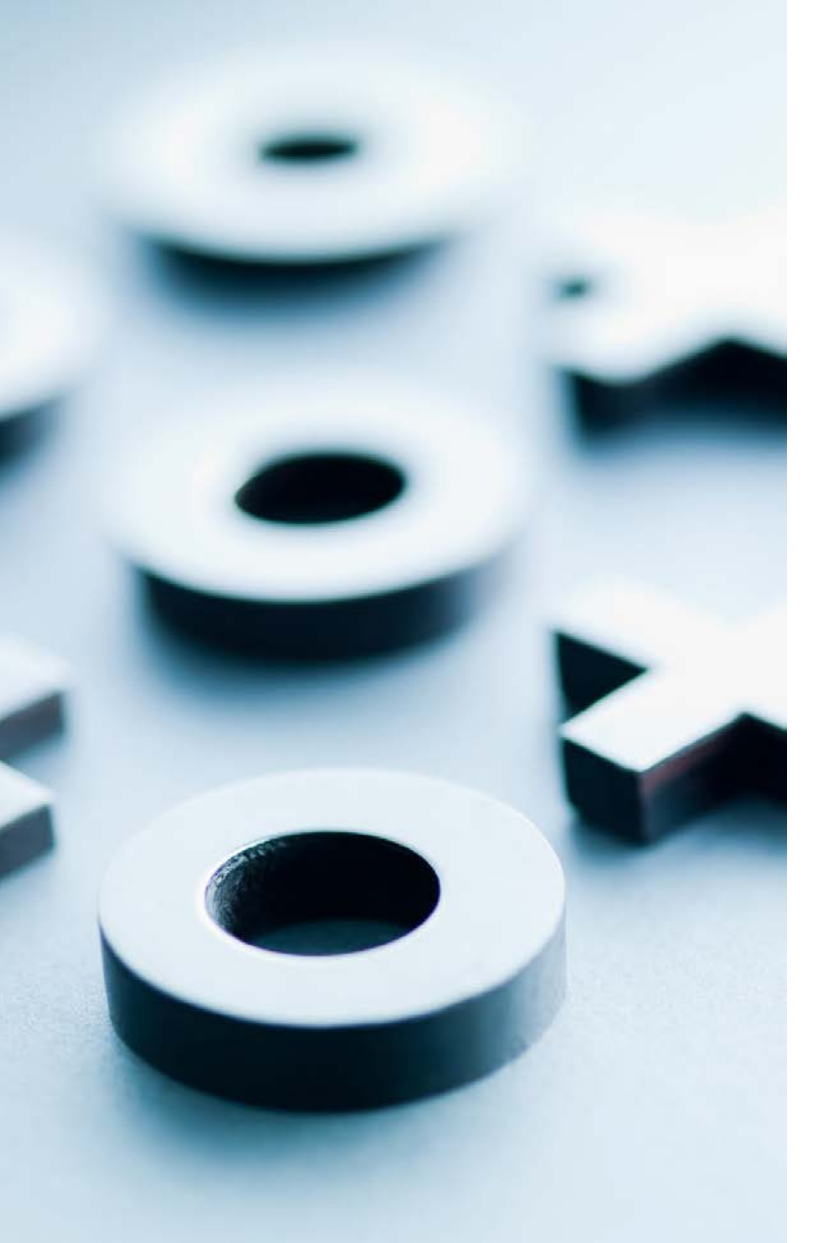

# Utilización de Teams durante las tutorías

# Compartir documentos durante la tutoría

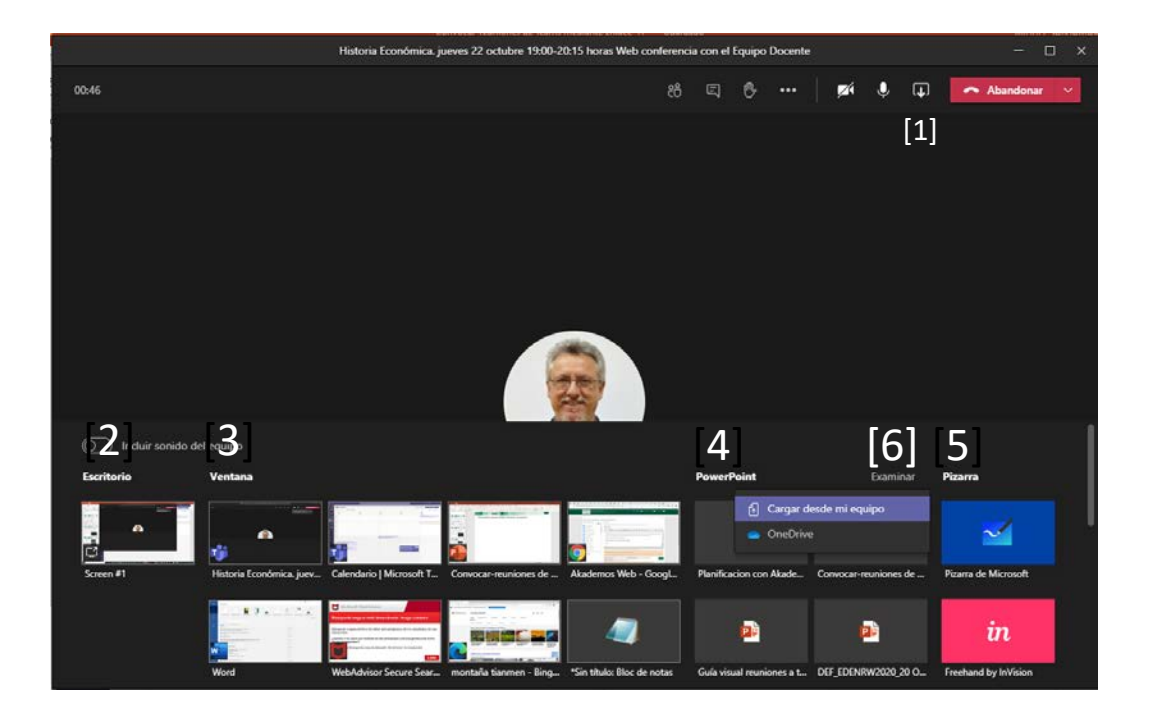

IUED

Para compartir un documento durante una reunión o una tutoría , pulsa en el icono de compartir [1] En la parte inferior de la pantalla te aparecen las siguientes opciones:

- Compartir escritorio [2]
- Compartir ventana [3]
- PowerPoint [4]
- Pizarra [5]

Debes utilizar la opción Power Point, ya que de este modo podrás ver al mismo tiempo la presentación y el chat

• Pulsa en examinar [6] para abrir el fichero con tu presentación.

### Teams en modo presentación: opciones

UED

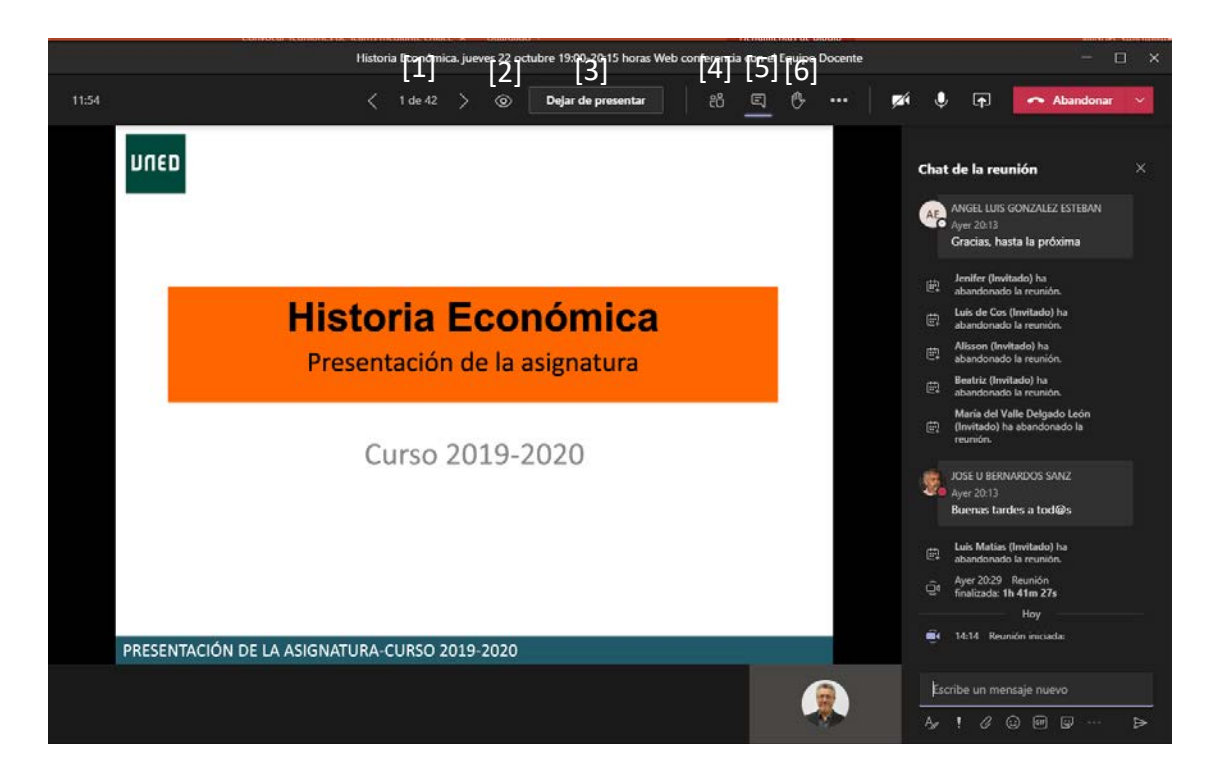

Para pasar diapositivas puedes utilizar las flechas [1] MUY IMPORTANTE. Si no quieres que los participantes puedan mover las diapositivas pulsa en el icono que aparece a la derecha de las flechas que te permiten pasar diapositivas (el icono ser un ojo o una persona en un escritorio) [2] Cuando quieras parar la presentación

Cuando quieras parar la presentación pulsa en "Dejar de presentar" [3] Para ver el listado de los participantes pulsa en el icono [4] Para activar el chat debes pulsar en el icono [5]

Los participantes pueden solicitar la palabra pulsando en petición de palabra [6]. Si estás presentado solo podrás ver las peticiones de palabra pedidas si tienes activado el listado de participantes [4].

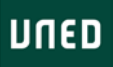

### Grabación de tutorías en Teams

IUED

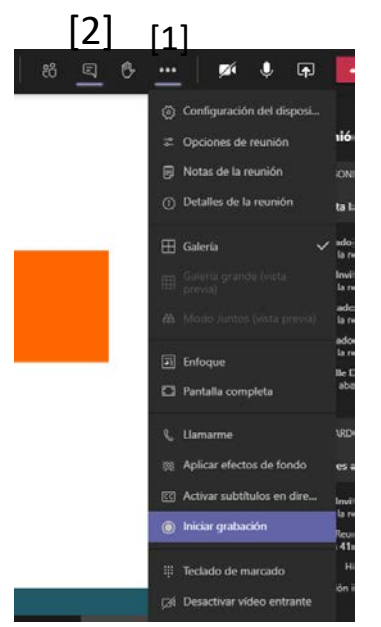

Para iniciar y parar la grabación tienes que pulsar en el menú desplegable de opciones [1], representado por tres puntos horizontales.

Cuando quieras detener la grabación haz lo mismo y detén la grabación

#### ¿Cómo acceder a la grabación?

Una vez que hemos finalizado la grabación podemos acceder a ella desde el chat, para ello pulsamos en el icono del chat [2]. El chat aparece a la derecha de la pantalla y en él encontramos un enlace para descargar la grabación en nuestro ordenador.

Por defecto, el archivo con la grabación en formato mp4 se descarga en la carpeta "Descargas" de nuestro ordenador

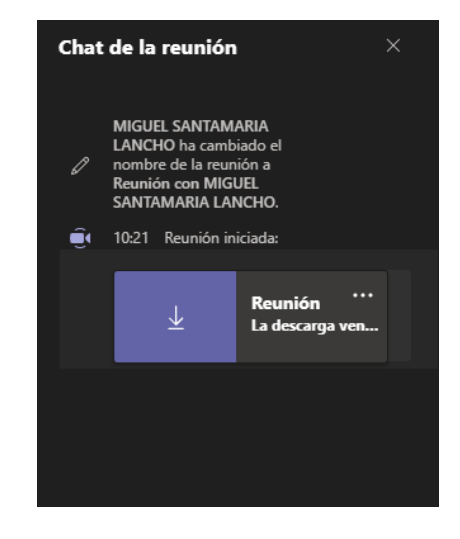

#### ¿Cómo publicar y compartir la grabación?

Para publicar y compartir la grabación tenemos varias opciones:

- Subirla a una carpeta compartida en OneDrive y compartir el enlace
- Publicarla en el servicio denominado Microsoft Stream, un portal de publicación de vídeos similar a YouTube, pero que únicamente es accesible a personas con correo UNED. Nadie que no tenga una cuenta UNED, aunque tenga el enlace puede acceder a los vídeos que publiques. Tu cuenta uned está registrada en Microsoft Stream, de tal manera que cuando accedes a ese portal con tu cuenta puedes publicar vídeos. En este mismo tutorial te explicamos como hacerlo.
- Subirla a Intecca.
- Publicarla en YouTube, Vimeo, etc.

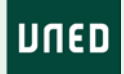

[1]

## Concesión de la palabra a los estudiantes durante la tutoría

Durante la tutoría los estudiantes pueden interactuar, bien a través del chat o bien de viva voz. **Si hemos configurado la reunión como se indicó más arriba los estudiantes acceden todos con el micrófono bloqueado** sin posibilidad de activarlo por si mismos. Al estudiante el icono de su micrófono le aparece en gris. [1]

Para que puedan tomar la palabra debermos indicarles que pueden solicitarla pulsando en el icono con forma de mano [2] que aparece en su pantalla

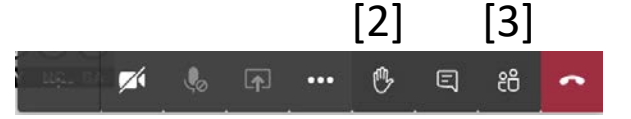

Para ver si alguien pide la palabra tenemos que tener seleccionada la vista Participantes en el lateral de nuestra ventana de Teams, pulsando en el icono que la representa [3]

Al pedir alguien la palabra aparece un número junto al icono de la lista de participantes [4].Cuando alguien solicita la palabra pasa a ocupar el primer lugar de la lista de participantes. Si activamos la vista de participantes veremos quien o quienes han alzado la mano [5].

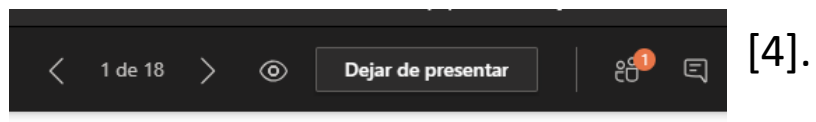

UED

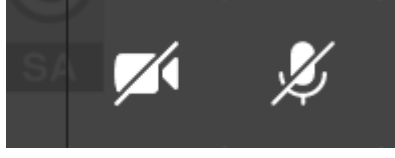

Para darles la palabra, debemos colocarnos sobre su nombre en la lista de participantes y pulsar en los tres puntos blancos que aparecen a la derecha del nombre. En el desplegable que aparece pulsamos la opción "Permitir reactivar audio" [6]. Esto le permite activar su micrófono, por lo que podemos invitarle a que lo haga. Cuando hacemos esto el icono del micrófono en la pantalla del estudiante pasa de gris a blanco

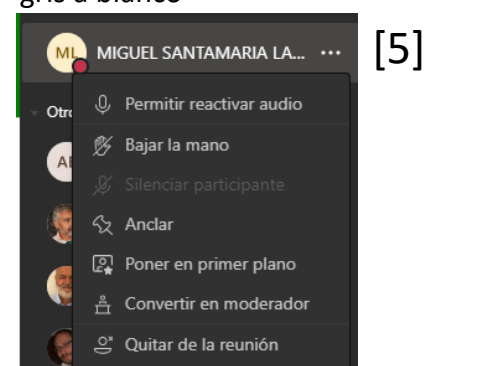

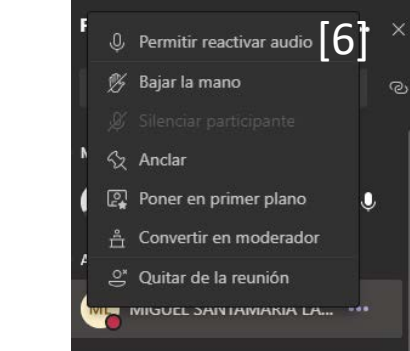

Una vez finalizada su intervención pulsaremos de nuevo sobre su nombre para desactivar el icono de petición de palabra y retirarle el permiso de activar su micrófono, pulsando en "No permitir reactivar audio" [7]

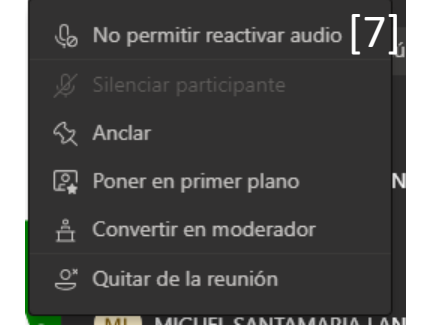

# Control de asistencia

IUED

Teams permite descargar un Excel con la lista de asistentes.

Para ello una vez finalizada la tutoría y **antes de abandonar la reunión** debemos ir a la lista de participantes y pulsar en los tres puntos horizontales [1] para desplegar un menú en el que seleccionaremos la opción "Descargar lista de asistencia" [2]. Al hacerlo en la esquina inferior derecha de nuestra pantalla aparecer dos recuadros informativos sobre la descarga [3]. Por defecto el fichero se almacena en a carpeta de "Descargas"

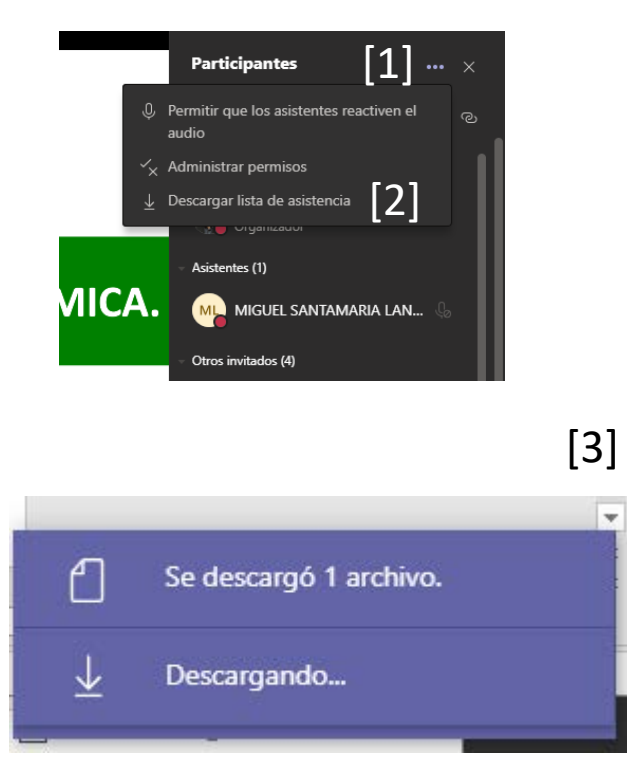

| Archivo Insertar Disposición de  | pāgina Formulas Datos | Revisar Vista P    |
|----------------------------------|-----------------------|--------------------|
| Calibri -                        | 11 • A* A* = = = 🖗 •  | 🖏 Ajustar texto    |
| Pegar Copiar ~                   |                       | ma                 |
| Copiar formato                   |                       | Combinar y centrar |
| Portapapeles 15 Fuente           | 5 A                   | ineación           |
| 09 * i × √ fr                    |                       |                    |
|                                  |                       |                    |
| A                                | B                     | C                  |
| 1 Nombre completo                | Acción del usuario    | Marca de tiempo    |
| 2 MIGUEL SANTAMARIA LANCHO       | Unido                 | 05/11/2020 18:53   |
| 3 JOSE U BERNARDOS SANZ          | Se unió antes         | 05/11/2020 18:53   |
| 4 DAVID VAZQUEZ FERNANDEZ        | Unido                 | 05/11/2020 18:57   |
| 5 ANGEL LUIS GONZALEZ ESTEBAN    | Unido                 | 05/11/2020 18:58   |
| 6 ANGEL LUIS GONZALEZ ESTEBAN    | Abandonó              | 05/11/2020 19:35   |
| 7 SERGIO SAENZ DE BURUAGA OLMOS  | Unido                 | 05/11/2020 18:58   |
| 8 MAURO HERNANDEZ BENITEZ        | Unido                 | 05/11/2020 18:58   |
| 9 MAURO HERNANDEZ BENITEZ        | Abandonó              | 05/11/2020 19:41   |
| 10 Alisson (Invitado)            | Unido                 | 05/11/2020 18:59   |
| 11 sERGIO (Invitado)             | Unido                 | 05/11/2020 19:02   |
| 12 sERGIO (Invitado)             | Abandonó              | 05/11/2020 19:02   |
| 13 Alejandro (Gast)              | Unido                 | 05/11/2020 19:02   |
| 14 Alejandro (Gast)              | Abandonó              | 05/11/2020 19:08   |
| 15 Alejandro (Gast)              | Unido                 | 05/11/2020 19:08   |
| 16 Alejandro (Gast)              | Abandonó              | 05/11/2020 19:13   |
| 17 ANGEL ANTONIO BURGOS RUBIO    | Unido                 | 05/11/2020 19:02   |
| 18 ANGEL ANTONIO BURGOS RUBIO    | Abandonő              | 05/11/2020 19:04   |
| 19 ANGEL ANTONIO BURGOS RUBIO    | Unido                 | 05/11/2020 19:04   |
| ANGEL ANTONIO BURGOS RUBIO       | Abandonó              | 05/11/2020 19:32   |
| 21 Elena (Invitado)              | Unido                 | 05/11/2020 19:04   |
| 22 Elena (Invitado)              | Abandonó              | 05/11/2020 19:42   |
| 23 JOSE OSCAR ARCOS MUNOZ        | Unido                 | 05/11/2020 19:04   |
| 24 JOSE OSCAR ARCOS MUNOZ        | Abandonó              | 05/11/2020 19:09   |
| 25 JOSE OSCAR ARCOS MUNOZ        | Unido                 | 05/11/2020 19:10   |
| 26 Iñigo Reoyo                   | Unido                 | 05/11/2020 19:04   |
| 27 SERGIO HERRERO JIMENEZ        | Unido                 | 05/11/2020 19:04   |
| 10 LUIS JOSE DE COS GONZALEZ     | Unido                 | 05/11/2020 19:05   |
| 29 LUIS JOSE DE COS GONZALEZ     | Abandonó              | 05/11/2020 20:02   |
| MARIA JOSE LOPEZ LARA            | Unido                 | 05/11/2020 19:05   |
| MARIA JOSE LOPEZ LARA            | Abandonó              | 05/11/2020 20:07   |
| 2 MARIA DOLORES VALVERDE GUILLEN | Unido                 | 05/11/2020 19:06   |
| 13 Beatriz                       | Unido                 | 05/11/2020 19:07   |
| 14 Beatriz                       | Abandonó              | 05/11/2020 19:57   |
| S Adrian GR (Invitado)           | Unido                 | 05/11/2020 19-35   |

El Excel facilita el nombre del estudiante, su acción y la marca de tiempo. Para obligar a los estudiantes a entrar con su cuenta UNED, debemos configurar las opciones de la reunión como se indica en la página 10. Este Excel nos permite informar al Centro de la asistencia que se ha producido.

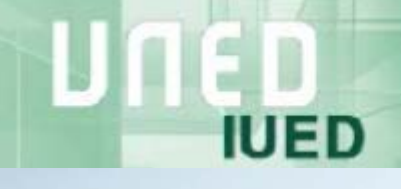

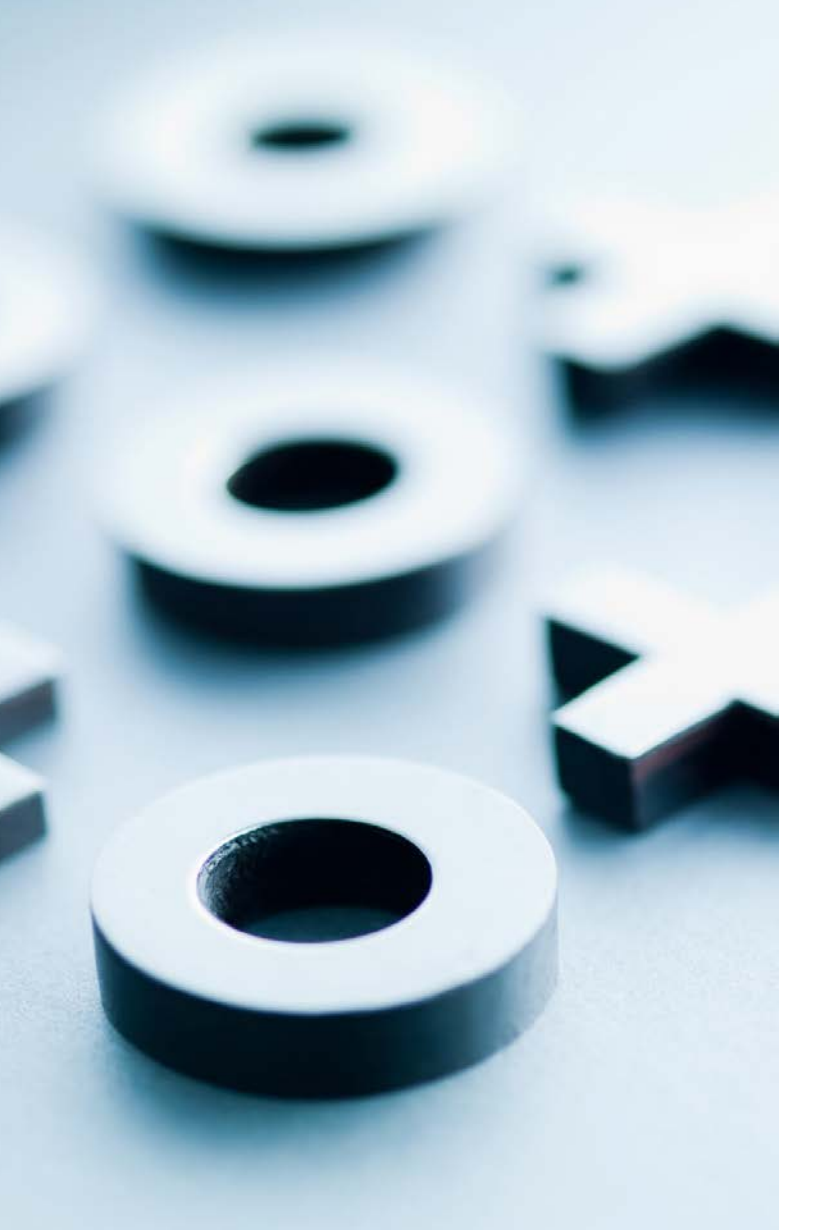

Edición y publicación de grabaciones en Microsoft Teams

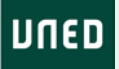

Publicación y edición de grabaciones en Microsoft Stream

https://www.microsoft.com/es-es/microsoft-365/microsoft-stream

IUED

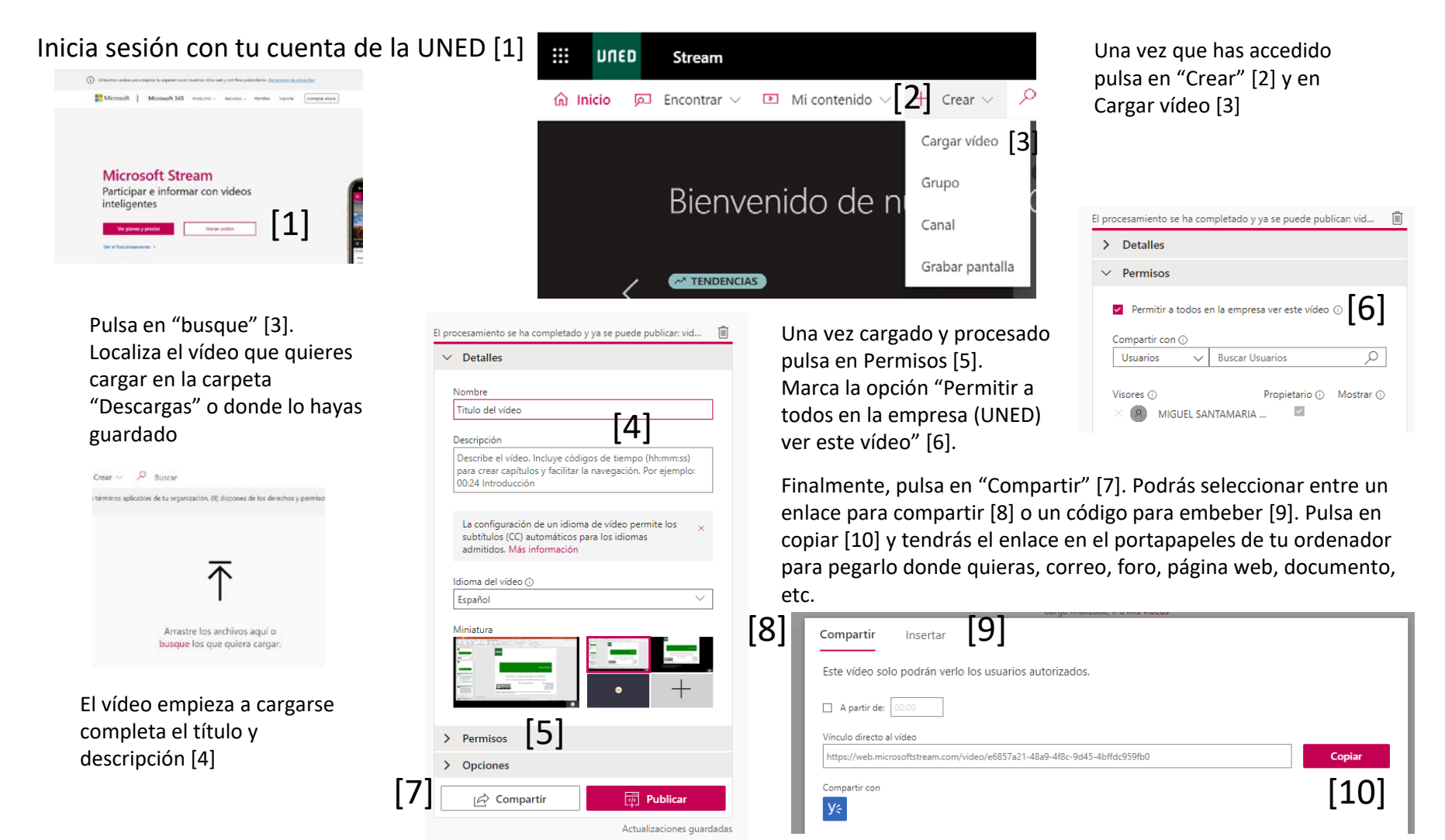

# Editar tu grabación

IUED

Completa los **detalles del vídeo** [1]: Título, descripción e idioma, y carátula. Elige el idioma del vídeo **Permisos [2]**: Marca Permitir a todos en la empresa, en este caso la UNED, ver el video. De esta forma quienes tengan el enlace y cuenta de la UNED pueden verlo. Hay otras opciones que permiten restringir la grabación a los usuarios que lo deseen. Automáticamente te aparece el listado de los que participaron en la reunión o tutoría. También se puede seleccionar un grupo de usuarios, pero ese grupo tiene que haber sido definido previamente por el CTU.

En **opciones** [3] puedes permitir o no que el vídeo reciba comentarios y que se generen los subtítulos automáticamente, si seleccionaste el idioma del vídeo-

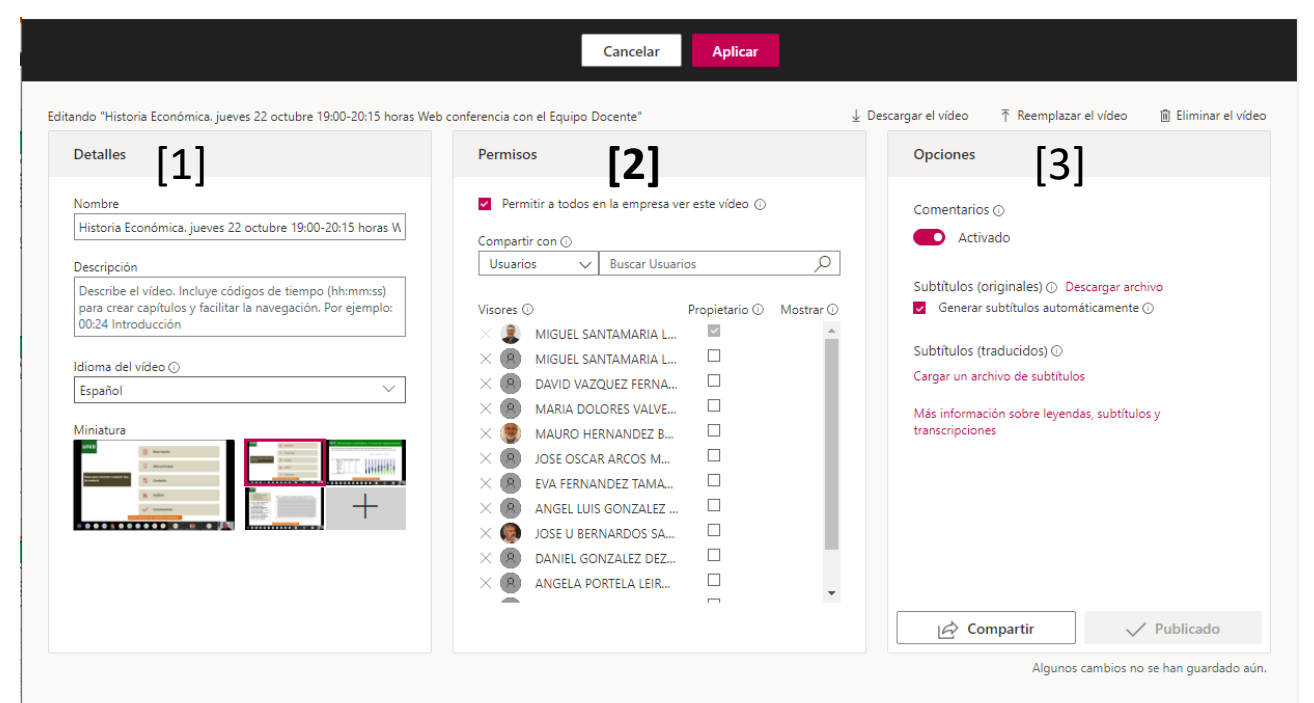

Pulsa en Aplicar para guardar todos los cambios

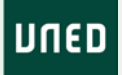

### Compartir tu grabación

IUED

Una vez que has aplicado los cambios en la edición vuelves a la vista del vídeo. Desde esta pantalla puedes acceder a "Compartir" [1], para obtener el enlace que te permite compartir o embeber el vídeo.

| DJUD                                              | Mientras que vaís entrando van                                                                                               | nos a repasar                                                | Transcripc                                                                                                    | ión Interactividad                                                                                                  |            |
|---------------------------------------------------|----------------------------------------------------------------------------------------------------|--------------------------------------------------------------|----------------------------------------------------------------------------------------------------|----------------------------------------------------------------------------------------------------|------------|
|                                                   |                                                                                                    |                                                              | 🔎 Buscar en la transcripción                                                                                                    |                                                                                                    | 0          |
| R                                                 | epaso del tema 1. Escanea con tu móvil este código QR y responde al formulario o                                             | on preguntas del Tema                                        | 03:30                                                                                                    | vuestros teléfonos móviles capturando e<br>código QR que hay                                                        | el 🔺       |
|                                                   |                                                                                                    |                                                              | 03:33                                                                                                    | en la pantalla.                                                                                                    |            |
|                                                   |                                                                                                    |                                                              | 04:08                                                                                                    | Cuando alguien acaba de hacer el<br>formulario que                                                                  |            |
|                                                   |                                                                                                    |                                                              | 04:15                                                                                                    | avise.                                                                                                    |            |
|                                                   |                                                                                                    |                                                              | 05:46                                                                                                    | Bueno, vamos a dar un par de minutos<br>más y empezamos ya con                                                      |            |
|                                                   | EQUIPO DOCENTE DE HISTORIA ECONÓMICA<br>Si prefieres hacerlo en tu ordenador, utiliza el eniace que tienes en el chat de est | a web conferencia                                            | 05:51                                                                                                    | el tema de las prácticas, que es el que<br>nos interesa durante                                                     |            |
| +3 ML SB                                          | AL GENERAL AND AND AND AND AND AND AND AND AND AND                                                                           |                                                              | 05:55                                                                                                    | estas sesiones.                                                                                                    | •          |
| talles                                            |                                                                                                    |                                                              | Más de los                                                                                                    | vídeos populares                                                                                                    |            |
| toria Económ<br>licado el 22/10/2                 | iica. jueves 22 octubre 19:00-20:15 horas Web conferencia c<br>1020 por MIGUEL SANTAMARIA LANCHO 🔗 Compañía 2⊙ 0♡            | on el Equipo Docente                                         | d'unite coluite<br>France (r. 1997)<br>With the second second second second<br>Second second second second second<br>Second second second second second<br>Second second second second second second<br>Second second second second second second<br>second second second second second second second<br>second second second second second second second<br>second second second second second second second<br>second second second second second second second second<br>second second second second second second second second<br>second second second second second second second second second second<br>second second second second second second second second second second second second second second second second<br>second second se | Presentación PROCESOS Y CO<br>434 visitas                                                                           | ONT        |
| L1J<br>Compartir                                  | 획 Agregar a lista de reproducción 🛛 🌣 Me gusta                                                                               | 🛞 Ver configuración 🗸                                        |                                                                                                    | Presentación Algebra (ETSI In<br>209 visitas                                                                        | dust       |
| artir Correo (                                    | electrónico Insertar                                                                                                    | Compartir Com                                                | rreo electrónico                                                                                                    | Insertar                                                                                                    |            |
| video solo podrán verio los usuarios autorizados. |                                                                                                    |                                                              | irán verlo los usu<br>Reprodu                                                                                                    | iarios autorizados.<br>cción automática Capacidad de respuesta Mostrar                                              | informació |
| artir de: 06:12                                   |                                                                                                    | 640 × 360                                                    |                                                                                                    | Desactivado 💽 Desactivado 💽 /                                                                                       | Activado   |
| directo al vídeo<br>/web.microsoftstream.co       | om/video/e20113e3-b1a9-4216-a51b-0c58462c2689                                                                                | Copiar código para inse                                      | A pantir de: 0012<br>Copiar código para insertar                                                                                                    |                                                                                                    |            |
|                                                   | a compartir                                                                                                    | <itraine h<br="" width="640">4216-is31b-0c58462c26</itraine> | eight="360" src="ht<br>89?autoplay=false8                                                                                                    | ipu://web.microsoftstream.com/embed/video/e20113e3-b1a9-<br>amp;showinfo=true* allowfullscreen style="bordernone;"> | *          |

#### Enlace para compartir

#### Enlace para insertar o embeber

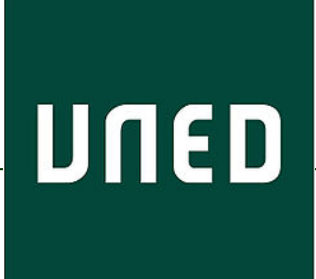

UED

Cómo convocar reuniones o tutorías en Teams enviando el enlace por correo-e o foro. Cómo compartir presentaciones, hacer grabaciones, publicarlas, editarlas y compartirlas

> Miguel Santamaría Lancho Ángeles Sánchez Elvira